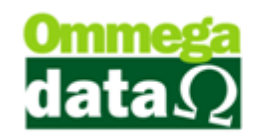

## Consulta de Pré-Venda

O Troll PDV permite realizar consulta das Pré-Vendas realizadas, para isso acesse o menu Arquivo e na opção Consulta de Pré-Venda.

| Consulta de Pré-Vendas                                 |                  |        |      |            |           |                                   | - 🗆 🗙         |   |
|--------------------------------------------------------|------------------|--------|------|------------|-----------|-----------------------------------|---------------|---|
| Filtros: (1                                            | )                |        |      | _          |           |                                   |               |   |
| Data De:                                               | 20/03/2015 Até:  | 29/03/ | 2015 |            | Situação: | Não Canceladas 💌                  |               |   |
| Cliente: 0                                             |                  |        |      |            |           |                                   |               |   |
| Vendedor: 0 Usuário: 0                                 |                  |        |      |            |           |                                   |               |   |
| 2 Número:                                              |                  |        |      |            |           |                                   | 3 Menu Fiscal | 1 |
| >Número                                                | Número do Cartão | EP     | EM   | Data       | Cliente   | Nome Cliente                      | Valor Total 🔥 | 5 |
| 1                                                      |                  | 1      | 6    | 25/03/2015 | 1         | NF-E EMITIDA EM AMBIENTE DE HOMOL | 1.82          |   |
| 2                                                      |                  | 1      | 6    | 25/03/2015 | 1         | NF-E EMITIDA EM AMBIENTE DE HOMOL | 1.83          |   |
| 3                                                      |                  | 1      | 6    | 25/03/2015 | 1         | NF-E EMITIDA EM AMBIENTE DE HOMOL | 2.64          |   |
| 4                                                      |                  | 1      | 6    | 26/03/2015 | 1         | NF-E EMITIDA EM AMBIENTE DE HOMOL | 3.65          |   |
| <                                                      |                  |        |      | 4          |           |                                   |               |   |
| Número de Pré-Vendas: 6 4 Valor Total: 9 94            |                  |        |      |            |           |                                   |               |   |
|                                                        |                  |        |      |            |           |                                   |               |   |
| F7-Detalhes 6 F4-Cancelar 7 F8-Liberar Cartão 8 F12-Sa |                  |        |      |            |           |                                   |               | ) |

1. Filtros de Busca: Permite personalizar uma pesquisa conforme seja necessário;

2. Campo de Busca: Para realizar uma pesquisa de forma personalizada,

conforme o cabeçalho da lista de Pré-Vendas;

- 3. Menu Fiscal: Permite gerar relatórios fiscais conforme solicitação fiscal;
- 4. Lista de Pré-Vendas: Apresenta todos os Pré-Vendas conforme pesquisa;
- 5. Totalizadores: Mostra o número de Pré-Vendas e valor total;
- 6. Detalhes F7: Apresenta os detalhes da Pré-Venda selecionada;
- 7. Cancelar Pré-Venda F4: Para realizar o cancelamento de uma Pré-Venda;

**8.** Liberar Cartão – F8: Caso tenha sido utilizado cartão durante a transação, desvincula o mesmo da Pré-Venda selecionada:

9. Sair – F12: Para sair desta opção.